## How To Cancel AVG 60 Day Free Trial?-

## Www.Avg.Com/Retail

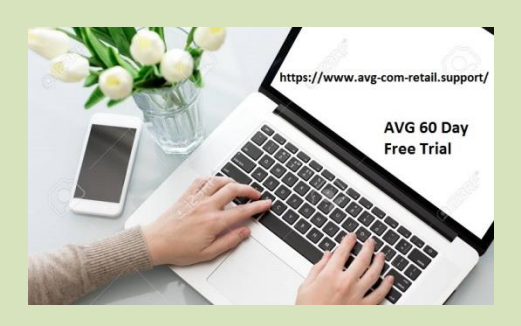

AVG, a renowned name in the world of manufacturing antivirus solutions delivers high-end performance for protecting your Computer from all kinds of threats. When we compare AVG antivirus solution with others, we find out that it gives a better performance than several other brands available in the market. Most of the time, users prefer opting for the trial version of any product instead of paying for the subscription. They do so for the purpose of testing the software and for knowing if it is fulfilling their requirements or not. Go to visit <u>Enter</u> <u>www.avg.com/retail AVG Retail Product Key</u>

The same happens to be the case with AVG antivirus. Many users opt for its trial version before opting for the paid subscription. But once they start using and wish to cancel AVG free trial, then they come across certain hurdles in doing so. Many a time, when we forget to cancel our trial version of the products, we become eligible to pay for it once the trial period gets over. However, if you cancel it beforehand, you do not need to pay anything.

Visit here>> How to Uninstall AVG, Run Removal Tool and Re-Install AVG?

Whenever you opt for a trial version of anything, make sure to set a reminder of its expiry date so that you do not need to undergo any hassles in the future. So, without making any more delay, lets jump right into learning the easiest way to cancel an AVG free trial subscription to <u>www.avg.com/retail</u>.

## The Easiest Way To Cancel AVG Free Trial

Follow the step-by-step instructions given below to cancel AVG cleanup premium free trial:

- First of all, you need to log in to your AVG account which you used for a free trial.
- Once you log in successfully, navigate to the menu option present at the top-left corner of your screen.
- The menu option is usually represented by three horizontal lines.
- Now, click on it to expand the options.
- From the list of options, you need to select 'Account'.
- From the 'Account' tab, select 'Subscriptions'.
- Now, find the relevant subscription of which you wish to cancel the subscription.
- Next, tap on the 'Cancel' option to present below it.
- When the confirmation dialog box opens, select 'Cancel' once again.
- Once you are done, close the window.

## **Steps To Cancel AVG VPN Free Trial Windows**

Follow the steps given below to cancel AVG VPN free trial on your Windows device:

- Log in to your AVG account which you have created while opting for a free subscription to <u>avg.com/retail login</u>.
- After this, click on the menu option available at the top-left corner.
- From here, select 'Subscriptions'.
- In the subscriptions list, choose AVG Secure Line VPN.
- Now, tap 'Cancel Subscription' and follow some on-screen instructions to complete the cancellation process.

Make sure to use the paid version of AVG antivirus once the trial period gets over so as to protect your device against potential malware and other threats that may harm your device. After buying your favorite AVG product, you can activate it by navigating to <u>avg.com/registration</u>.

#webroot.com/safe #office.com/setup